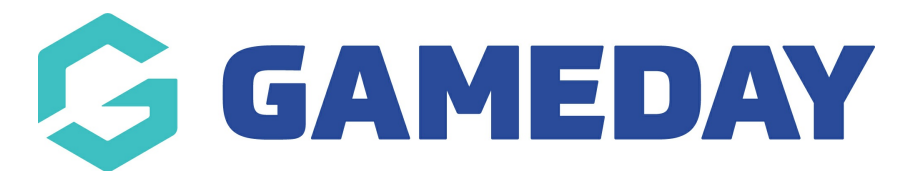

## How do I lock a match in Schedula?

Last Modified on 14/12/2023 2:03 pm AEDT

Locking a fixture in Schedula allows you to finalise any appointments of officials and, using your organisation's Pay Rates and Pay Periods, finalises the amount owed to each official for officiating that specific match.

To lock a specific match in Schedula:

- 1. In the left-hand menu, click **Manual Appointments**, then select one of the following options:
  - Appoint by Competition: Search for matches to appoint officials by competition
  - Appoint by Week: Search for matches to appoint officials by a specific week within a season
  - Appoint by Ground: Search for matches to appoint officials by a specific ground/venue
  - Appoint by Matrix: Appoint officials on a visual matrix of matches and venues

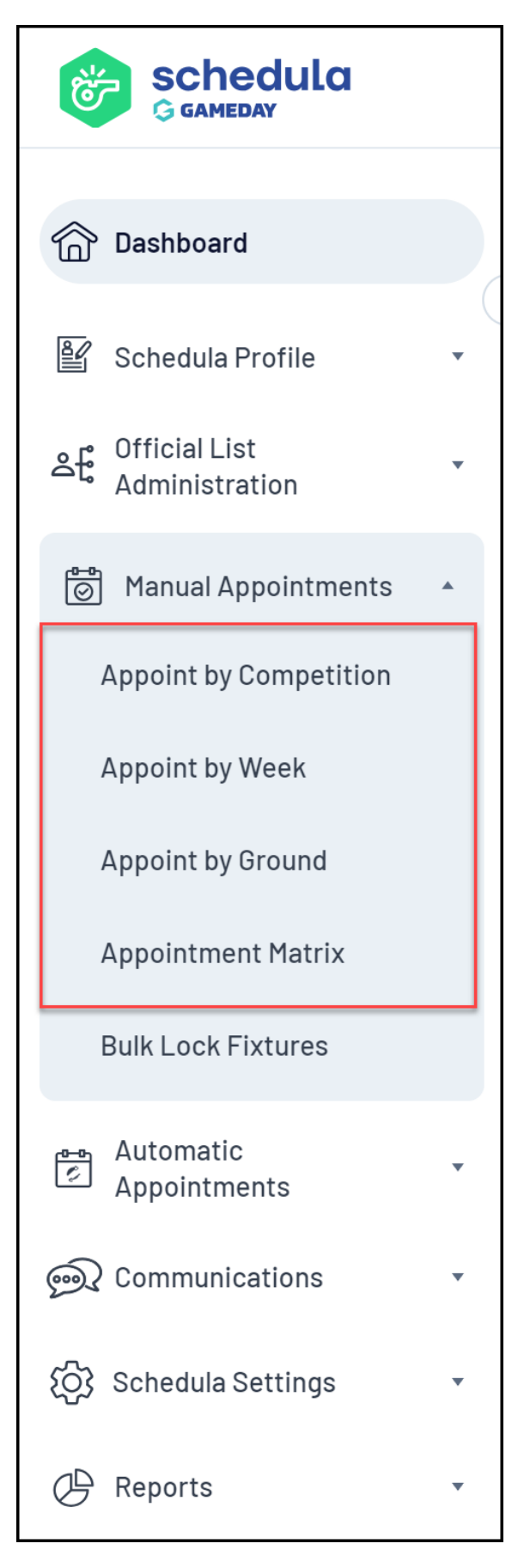

2. When you've found a match, click **APPOINTMENTS** 

| Appoint by Competition |                   |                    |                |                   |                 |              |  |  |  |  |
|------------------------|-------------------|--------------------|----------------|-------------------|-----------------|--------------|--|--|--|--|
| League<br>STGS         | Season   V        | Competi<br>• Watso | tion<br>onia S | Round             | ▼ Show Fixture  |              |  |  |  |  |
| TGS Wats               | sonia Soccer Comp | etition - All Ro   | und            | s                 |                 |              |  |  |  |  |
| Date                   | Time              | Home               |                | Away              | Ground          |              |  |  |  |  |
| Thu Oct 6              | 9:00 AM           | Green Zebra's      | v              | Blue Hippo's      | Anfield         | Appointments |  |  |  |  |
| Thu Oct 6              | 9:00 AM           | Red Lion's         | v              | Yellow Lizard's   | Etihad Stadium  | Appointments |  |  |  |  |
| Thu Oct 6              | 11:00 AM          | Aqua Horses        | v              | Black Eagles      | St James Park   | Appointments |  |  |  |  |
| Thu Oct 6              | 11:00 AM          | Orange Bee's       | v              | Pink Magpies      | Upton Park      | Appointments |  |  |  |  |
| Thu Oct 6              | 11:00 AM          | Gold Stars         | v              | Silver Tails      | Stamford Bridge | Appointments |  |  |  |  |
| Thu Oct 6              | 1:00 PM           | Bronze Sharks      | v              | Platinum Warriors | The Emirates    | Appointments |  |  |  |  |

## 3. With officials appointed, click LOCK & CLOSE at the bottom of the page

| 🛃 Match Details                                                  | 🕞 Official Panel                                                                |  |  |  |  |  |  |
|------------------------------------------------------------------|---------------------------------------------------------------------------------|--|--|--|--|--|--|
| Green Zebra's v Blue Hippo's<br>STGS Watsonia Soccer Competition | Selected Panel Umpires                                                          |  |  |  |  |  |  |
| Thursday 6 October 2022 starting at 9:00am                       | Appointment Type Boundary Umpire                                                |  |  |  |  |  |  |
| Anneid                                                           | Only Show Available Officials Re-Calculate Availabilities                       |  |  |  |  |  |  |
| 🏝 Appointed Officials                                            | ADMIN ESD Drefile Dreviews Associatements Alreedy Associated                    |  |  |  |  |  |  |
| Name Role Show on website                                        | Abring, FSF FIGURE Appointments Anready Appointed                               |  |  |  |  |  |  |
| ▲ ADMIN, FSP Boundary Ump ▼ Remove                               | JONES, Chris Profile Previous Appointments Already Appointed                    |  |  |  |  |  |  |
| ▲ JONES, Chris Boundary Ump ▼ Remove                             | UMPIRE, Jorge       Profile       Previous Appointments       Already Appointed |  |  |  |  |  |  |
| ▲ UMPIRE, Jorge Boundary Ump ▼ Remove                            |                                                                                 |  |  |  |  |  |  |
| No umpires appointed yet.                                        |                                                                                 |  |  |  |  |  |  |
| Fixture ID: 40657572 🔥 Pending Acceptance 🔗 Appointment Accepted |                                                                                 |  |  |  |  |  |  |
| Discard Changes Save & Close Lock & Close Close                  |                                                                                 |  |  |  |  |  |  |

The match will then appear as locked on your fixture list:

| Appoint by Competition |                |                     |             |                   |         |                 |           |      |              |  |
|------------------------|----------------|---------------------|-------------|-------------------|---------|-----------------|-----------|------|--------------|--|
| League                 | Season         | Compe               | Competition |                   | Round   |                 |           |      |              |  |
| STGS                   | • 2019         | ▼ Wat               | tsonia      | Socce 🔻           | - All - | •               | Show Fixt | ture |              |  |
|                        |                |                     |             |                   |         |                 |           |      |              |  |
|                        | taania Caasan  | Composition All D   |             |                   |         |                 |           |      |              |  |
|                        | itsonia Soccer | Competition – All R | ound        | as                |         |                 |           |      |              |  |
| Round 1                |                |                     |             |                   |         |                 |           |      |              |  |
| Date                   | Time           | Home                | 4           | Away              |         | Ground          |           |      |              |  |
| Thu Oct 6              | 9:00 AM        | Green Zebra's 🗤     | v E         | Blue Hippo's      |         | Anfield         |           | Ô    | Appointments |  |
| Thu Oct 6              | 9:00 AM        | Red Lion's          | v ۲         | Yellow Lizard's   |         | Etihad Stadium  |           |      | Appointments |  |
| Thu Oct 6              | 11:00 AM       | Aqua Horses         | V E         | Black Eagles      |         | St James Park   |           |      | Appointments |  |
| Thu Oct 6              | 11:00 AM       | Orange Bee's        | v F         | Pink Magpies      |         | Upton Park      |           |      | Appointments |  |
| Thu Oct 6              | 11:00 AM       | Gold Stars          | v s         | Silver Tails      |         | Stamford Bridge |           |      | Appointments |  |
| Thu Oct 6              | 1:00 PM        | Bronze Sharks       | v F         | Platinum Warriors |         | The Emirates    |           |      | Appointments |  |